## 2.7 Viewing Device Troubles (1/3)

The Maintenance page of the Web application allows you to view the current trouble status of connected devices.

| <b>CS</b> Remote                                                                                                    | Care Dashboard Maintenance - Entity - Report - Other Apps - Link -                                                                    |
|----------------------------------------------------------------------------------------------------|----------------------------------------------------------------------------------------------------|
| Denter All                                                                                                    | ▼ Sort Registered Date ▼ Filter Clear Refresh                                                                                         |
| 1-4/4 Ma                                                                                                    | ax Disp Num 10 V 🕅 1 🐻 DD                                                                                                    |
| A A A A A A A A A A A A A A A A A                                                                                                    | 🍓 🔐 🍓 📍 🕼 🗊 🎁 Device D Device D Device Name Center Name ComServer D DCA D DCA Name ERP D Product Name Serial Number Serial Connect    |
|                                                                                                    | CNT00 A2X0017000097 A2X0017000097 CNT001 COM01 C754e_4th A2X0017000097                                                                |
| 🗸 🔬 🗤                                                                                                    | P         O         CNT00         A2X1001000019         A2X1001000019         CNT001         COM01         C654         A2X1001000019 |
| V 00                                                                                                    | CNT00 A5AY011000473 C554e_modern CNT001 COM01 C554e_5th A5AY011000473                                                                 |
| <ul> <li>44</li> <li>44</li> <li>45</li> <li>46</li> <li>47</li> <li>47</li> <li>4</li></ul> | 8 V V L C554e_5th A5AY011000472                                                                                                    |
| 4                                                                                                    | •                                                                                                    |
| PM Toner Rep                                                                                                    | pl. Report PM Parts Repl. Report Not Receive Report Device Chart Reg. Complete Rep. PM Parts Meter Read Report                        |
|                                                                                                    |                                                                                                    |
|                                                                                                    | the JAM setting.                                                                                                    |
|                                                                                                    | Exceeded 🛛 😂 🏭 🔩 💥 🛆 🗙 🖾 🖤 🔤 🆓 🖓 📽 😚 🗊 🛄                                                                                              |
| 8                                                                                                    | the threshold.                                                                                                    |
|                                                                                                    | Exceeded the predicted<br>expiration threshold                                                                                        |
|                                                                                                    |                                                                                                    |

## • Trouble reporting

The Reporting page of the Web application allows you to create a "device chart" for the history of troubles that have occurred in any device, and report it to the responsible SE by E-mail.

| 1.           | 1. Click [Reporting] on the Portal page.                                     |     |     |       |       |       |            |             |        |       |                 |                 |               |              |             |                            |           |           |              |               |                |
|--------------|------------------------------------------------------------------------------|-----|-----|-------|-------|-------|------------|-------------|--------|-------|-----------------|-----------------|---------------|--------------|-------------|----------------------------|-----------|-----------|--------------|---------------|----------------|
| ~            | CS Remote Care Dashboard Maintenance - Entity - Report - Other Apps - Link - |     |     |       |       |       |            |             |        |       |                 |                 |               |              |             | Administrator <del>-</del> |           |           |              |               |                |
| Cen          | Center All   Sort Registered Date  Filter  Meter Reading  Refresh            |     |     |       |       |       |            |             |        |       |                 |                 |               |              | Refresh     |                            |           |           |              |               |                |
| 1-4          | 1-4/4 Max Disp Num 10 V 1 1 1 Reporting Device Field                         |     |     |       |       |       |            |             |        |       |                 |                 |               | Field Filter |             |                            |           |           |              |               |                |
| $\checkmark$ | 9 🏭 🤅                                                                        | a 📽 | ▲ 🗙 | S 🛛 🗤 | i 🖂 🝕 | e 🔒 🖁 | <b>6 1</b> | <b>u:</b> 🚯 | († 🔻   | 1     | <u>CenterID</u> | <u>DeviceID</u> | <u>Device</u> | Name         | <u>Cent</u> | Data Mana                  | gement    | DCA Name  | Product Name | Serial Number | Serial Connect |
| ✓            |                                                                              |     | Δ   |       |       |       |            |             | 0      |       | CNT00           | A2X001700009    | 7 A2X0017     | 000097       | CNT         |                            |           |           | C754e_4th    | A2X0017000097 |                |
| $\checkmark$ |                                                                              |     | Δ   | 90    |       |       | 9          |             | •      |       | CNT00           | A2X100100001    | 9 A2X1001     | 000019       | ONT         | Popup Tool                 |           |           | C654         | A2X1001000019 |                |
| $\checkmark$ |                                                                              |     |     | 90    |       |       |            |             | ()     |       | CNT00           | A5AY01100047    | 3 C554e_m     | odem         | CNT         | System Ma                  | nagement  |           | C554e_5th    | A5AY011000473 | }              |
| ✓            | <b>***</b>                                                                   | 8   |     | 90    | . 🧃   | 8     | 9          | u.          | •      | 1     | CNT00           | A5AY01100047    | 2 A5AY011     | 1000472      | CNT         | Status Man                 | ager Web  |           | C554e_5th    | A5AY011000472 | 2              |
|              |                                                                              |     |     |       |       |       |            |             |        |       |                 |                 |               |              |             |                            |           |           |              |               |                |
| •            |                                                                              |     |     |       |       |       |            |             |        |       |                 |                 |               |              |             |                            |           |           |              |               | +              |
|              |                                                                              |     | PM  | Toner | Repl. | Repo  | ort        | PM P        | arts F | Repl. | Report          | Not Receiv      | e Report      |              | Devic       | e Chart                    | Reg. Comp | lete Rep. | PM Parts     | Meter         | Read Report    |

Select a device that is in trouble from the list.

| 1-4          | 4/4      |          |              |          |            | Max | Dis | o Nu    | ım 1 | 0 •            |   | <b>4</b> 1 [1 | 1        | <u>60</u> X    | >               |               |                    |                    |          |       |              | Device        | Field Filter   |
|--------------|----------|----------|--------------|----------|------------|-----|-----|---------|------|----------------|---|---------------|----------|----------------|-----------------|---------------|--------------------|--------------------|----------|-------|--------------|---------------|----------------|
| $\checkmark$ | <b>9</b> | <b>.</b> | 8 <b>8</b> / | <b>X</b> | ⊠ <b>W</b> | 🖂 🕯 | 8   | 3<br>86 | ۹ (  | <b>\$</b> (\$) | Ő | <b>7</b>      | <u>0</u> | <u>enter</u> D | <u>DeviceID</u> | Device Name   | <u>Center Name</u> | <u>ComServer</u> D | DCA Name | ERPID | Product Name | Serial Number | Serial Connect |
| 1            |          |          |              | λ        |            |     |     |         |      |                |   |               | C        | NT00           | A2X001700097    | A2X001700097  | CNT001             | COM01              |          |       | C754e 4th    | A2X001700097  |                |
| $\checkmark$ |          |          | 4            | 7        | 90         |     |     |         | ٩    |                |   | •             | C        | NT00           | A2X1001000019   | A2X1001000019 | CNT001             | COM01              |          |       | C654         | A2X1001000019 |                |
| v            |          |          |              |          | Ŵ          |     |     |         |      | -              | U | -             | -0       | ANT CO         | ASA1011000473   | C004e_modem   | ONTOOT             | CONIO              |          |       | 00048_001    | ASATUT1000473 | 5              |

## **Viewing Device Troubles (3/3)**

Click [Device Chart].

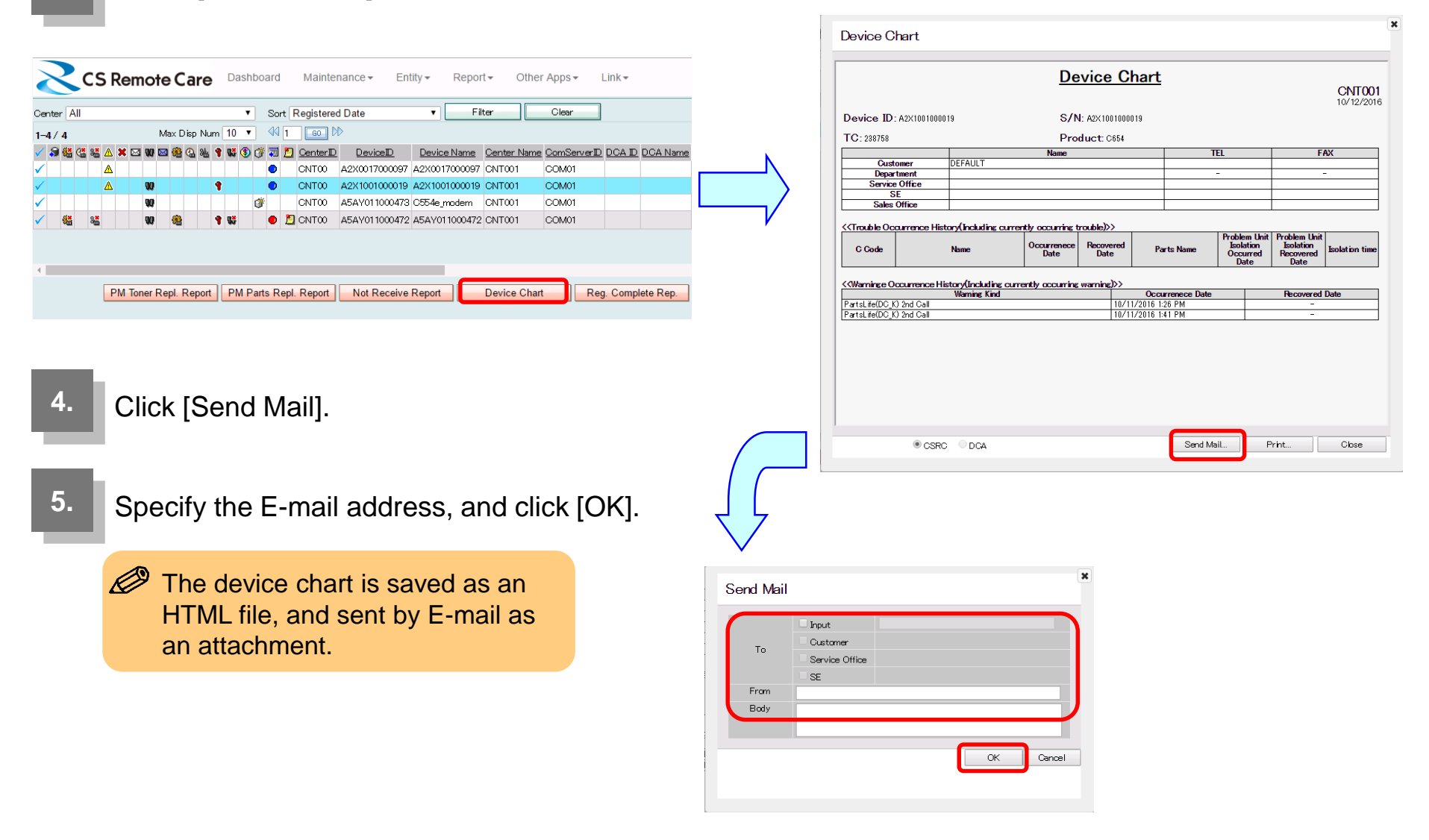